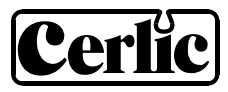

# FLX

Level / Flow Sensor

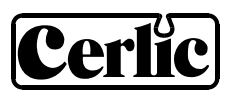

## FLX

## TABLE OF CONTENTS

| 1.  | Introduction                                  | . 3    |
|-----|-----------------------------------------------|--------|
| 2.  | A few words about this manual                 | . 3    |
| 3.  | Design                                        | . 3    |
| 4.  | Measuring principle                           | . 3    |
| 5.  | Unpacking the Sensor                          | . 4    |
| 6.  | Mounting                                      | . 5    |
|     | Mounting a Sensor in a Flume                  | 5      |
|     | Mounting a Sensor in a Weir                   | 6      |
|     | Electrical Connection                         | 6<br>7 |
| 7.  | Removing the sensor                           | .7     |
| 8.  | Maintenance                                   | . 8    |
| 9.  | Sensor display                                | . 8    |
| 10. | Menu for FLX sensor                           | . 9    |
|     | Level measurement                             | .11    |
|     | Parshall flume                                | .11    |
|     | Thompson Weir                                 | .12    |
|     | Rectangular Weir with End Contractions        | 13     |
|     | Palmer-Bowlus Flume                           | .13    |
|     | Cipoletti Weir                                | .14    |
|     | Sutros Weir                                   | .14    |
|     | Venturi Flume with Rectangular Throat         | .15    |
|     | I hroat<br>Vanturi Eluma with U shapad Throat | 15     |
| 11  | Calibration                                   | 17     |
|     | Zero calibration                              | 17     |
|     | Level calibration                             | .17    |
| 12. | Scaling                                       | 18     |
| 13. | Overflow functionality                        | 18     |
|     | Automatic Adjustment                          | .18    |
|     | Resetting the overflow counter                | .19    |
| 14. | Totalizer                                     | 19     |
| 15. | Technical data FLX                            | 20     |
| Din | nensions                                      | 22     |
| Ap  | pendix 1, Optional slide rail                 | 23     |
| Ap  | pendix 2, Support information                 | 23     |
| Ap  | pendix 2, Support information                 | 24     |
| Ap  | pendix 3, Setup information                   | 25     |

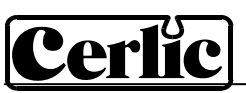

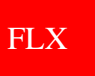

#### 1. Introduction

FLX is used to measure level and flow in open channels in water treatment plants and applications.

#### 2. A few words about this manual

This manual details installation procedures and operational features of the Flow sensors. Menu navigation and technical data for the BB2 control box can be found in the BB2 service manual.

#### 3. Design

The FLX sensor is manufactured in SIS2343 (316SS) stainless steel and PVC. The sensor is mounted using PVC clamps. An adjustable stainless steel slide rail mounting assembly is available as an option.

The sensor has a fixed, shielded 5 m (16') ventilated cable connecting the sensor to a ventilated junction box. A second 10 m (33') cable fixed to the junction box connects junction box and the BB2 control box.

#### 4. Measuring principle

The FLX uses a pressure sensor to measure flow as a function of the level of the liquid in open channels. Different types of standardized weirs or flumes are used to achieve measurable rates of flow. The characteristics of these weirs and flumes are documented in a number of publications. Since this manual primarily describes the FLX, we will not provide in-depth descriptions of weirs or flumes, but refer to the sources listed below.

Most flumes and weirs can be bought directly from a supplier as a prefabricated product (assembled or partially assembled). It is also possible to construct flumes or weirs yourself. If you do, it is very important to follow the prescribed recommendations.

In order to achieve accuracy in measuring flows in open channels the correct installation of the flumes and weirs is crucial. Always follow the installation instructions. An improper installation may easily lead to a measuring error of 25% or more.

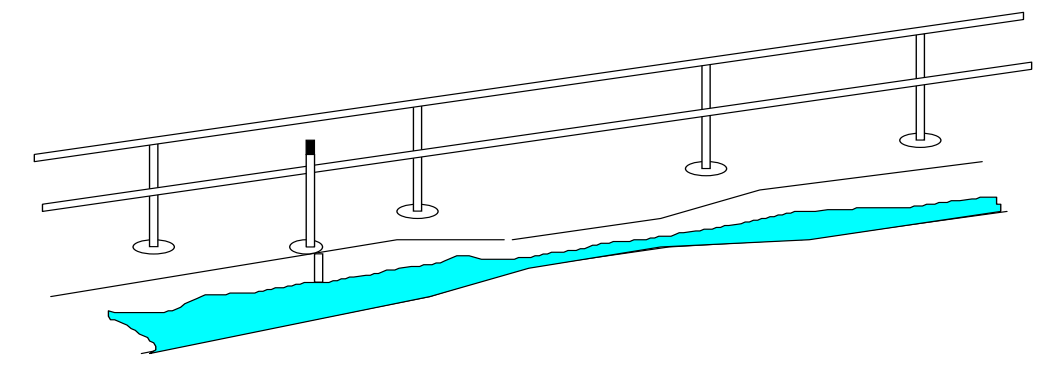

The central unit BB2 has built-in mathematical formulas for most flumes and weirs. When starting up, select the correct flume/weir and enter the specific parameters for that flume/weir. This primarily concerns actual dimensions.

All settings are made in the BB2 by using self-instructing menus controlled by just three keys. Metric or US units can be chosen. The output signals are frozen when the menus are open in order to avoid problems, e.g during calibration. BB2 provides two 4-20mA

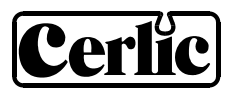

outputs and two relay outputs for an external totalizer and for the built-in batcher, for controlling sampling.

The flow is presented continuously in a display window. By simultaneously pressing two keys the current water level as well as the internal totalizer value are displayed. The temperature is measured by the transmitter to be used for temperature compensation of the measured value. It can be read in the BB2 box, and like the level be used as secondary value when a transmitter is configured to use both analog outputs of the BB2. The temperature is not a precision measurement, but shall be seen as an indication

#### In-depth descriptions of weirs or flumes:

- ISO Standards Handbook 16, 1983.
- Water Measurement Manual US Department of the Interior, Bureau of Reclamation, Denver, Colorado, USA, 1974.
- Parshall, R.L: Measuring water in irrigation channels with parshall flumes and small weirs. Soil conservation circular no 843, US Department of Agriculture, May 1950.

#### 5. Unpacking the Sensor

The unit has been tested and approved before delivery from the supplier. Please check to confirm that no visible damages occurred during shipment.

#### Damages

If damages occurred during shipment, immediately contact UPS or other truck line as well as your Cerlic representative. The shipment can be returned only after contact has been made with Cerlic.

#### Packaging

The original packaging is designed to protect the equipment and should be used for storage or if the goods must be returned.

#### Content

Please check that the content corresponds to your order and packing list.

Every shipment should include:

• Sensor with 5 m (16') ventilated cable, a junction box and 10 m (33') signal cable.

#### **Optional parts for FLX:** P/N Slide rail for 28 mm Sensors 11205264 10m (33 ft.) extension cable with plug-in connectors. • 20805510 Y-Splitter for two sensors to one BB2 control box 21505534 • Connection box for two sensors to one BB2 control box 1505748 • with 1m (3 ft.) cable to connect to BB2 Connection box for four sensors to one BB2 control box 11505785 • with 1m (3 ft.) cable to connect to BB2

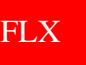

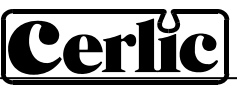

## 6. Mounting

The sensor must be mounted perpendicular to the horizontal plane to measure accurately. It must be firmly mounted. From a maintenance and service point of view, it is advisable to mount it in such a manner that removal for inspection and cleaning is easy. It is important that the sensor, once it has been removed, is re-positioned at the right height. An adjustable slide rail mounting is available as an option. In strong current, hydrodynamic effects may influence the measurement; contact Cerlic service for advice on current protection if problems occur.

|                                         |  |  | <b>CAUTION!</b>         |  |  |
|-----------------------------------------|--|--|-------------------------|--|--|
|                                         |  |  | The sensor is fragile!! |  |  |
| Never drop a sensor on a hard surface!! |  |  |                         |  |  |

#### Mounting a Sensor in a Flume

In flumes (Parshall/Venturi/Palmer-Bowlus), the sensor should be mounted in a measuring well. This is done to avoid sensor interference with the flow profile in the flume. Prefabricated flumes often have measuring wells as a standard feature, but this should be verified. Existing concrete flumes without a measuring well can almost always be retrofitted with one. One method would be to use a diamond-tipped hole saw to drill a hole in the side of the flume near the flume's edge, so that an opening is created between the drilled hole and the flume. Whenever possible the measuring well should be 50 mm (2") deeper than the highest part of the flume's bottom. (Refer to h1 on the illustration below.)

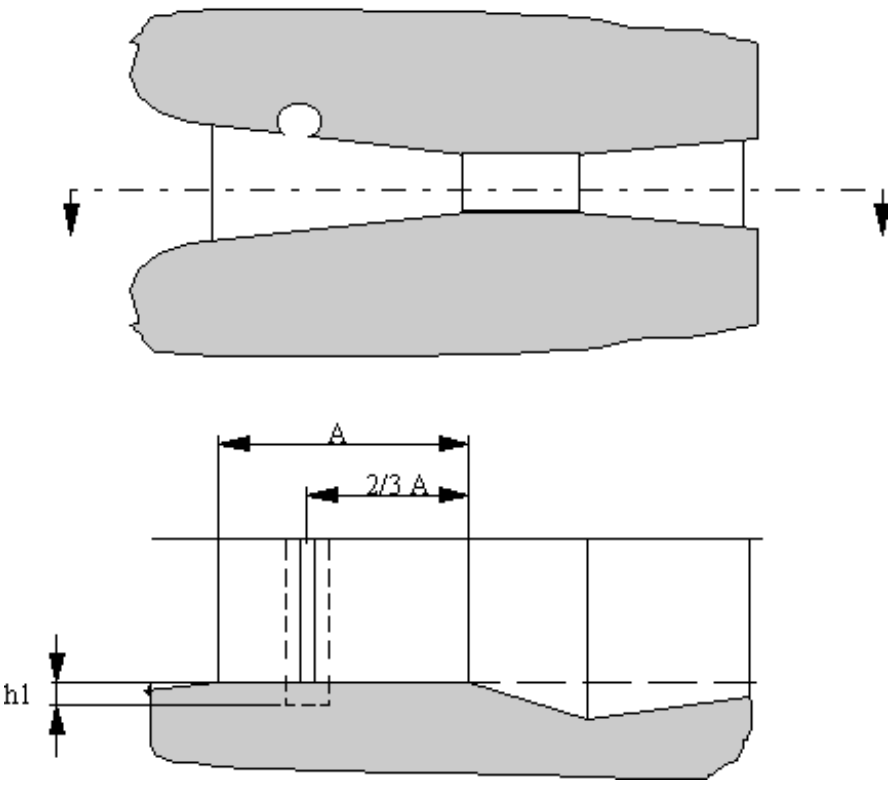

Sensor placement in a Parshall fume

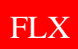

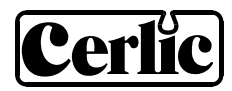

#### Mounting a Sensor in a Weir

In a weir, the sensor should be placed at 4 times the maximum measuring height upstream from the overflow edge. If possible, measuring in a measuring well is preferably. However, this is not strictly necessary since the sensor ends up so far from the overflow that its interference with the flow profile is negligible.

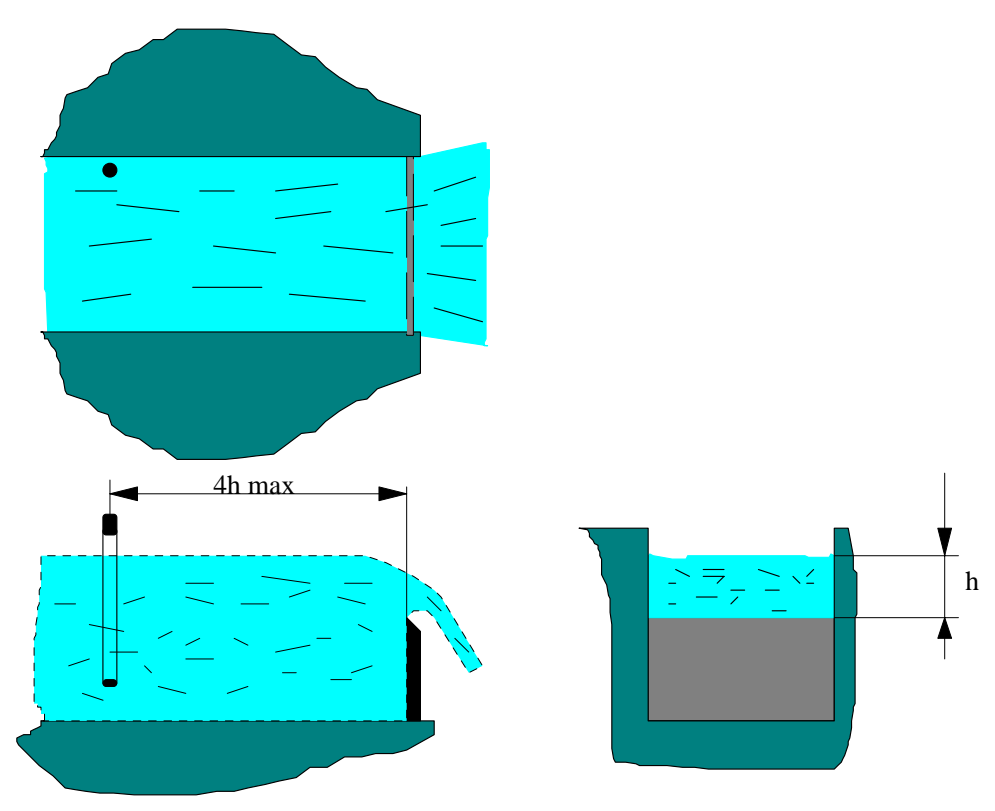

Sensor placement when using a rectangular weir

#### **Electrical Connection**

Connect the sensor to the BB2 central unit using the attached cable. The cable from the sensor to the junction box is ventilated to enable the sensor to compensate for changes in the atmospheric pressure. **The junction box has a small hole to let the air in and out, make sure to mount the junction box so this hole is pointing downwards**. If needed, the signal cable from the junction box to the BB2 can be extended using extension cables. Several sensors can be connected to one BB2 using Y-splitter or junction box. See "Technical description" for details.

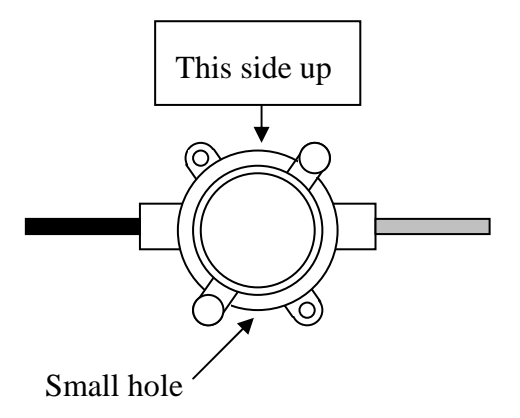

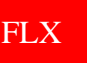

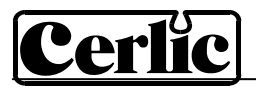

**Starting Up** 

Fill a bucket with approximately 25cm (10") water.

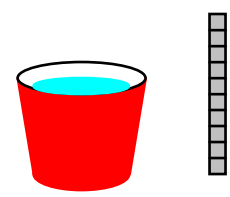

Connect the sensor to the BB2, let BB2 find the sensor, and select the slot to be used.

Select the sensor in the Measure display using  $\clubsuit$  or  $\clubsuit$ .

Press and ENTER at the same time to get the FLX info display.

If the sensor is held vertically in the air the level shall read zero (or close to zero). The FLX is pre-set at the factory, but sometimes the zero point still needs adjustment. (Refer "Adjusting the zero point"). NOTE, if an offset is entered in the sensors setting menu, the level shows the value of the offset instead of zero.

Carefully lower the sensor into the bucket until the sensor rests on the bottom of the bucket. Use the ruler and measure the water level. The level shall be 12 mm (1/2") more than the meter shows. The difference is the distance from the bottom of the sensor to the top of the holes where the pressure is measured. NOTE! If an offset is entered in the sensors setting menu, the meter adds the value of the offset to the measured level. That is, if an offset of 12 mm (1/2") is entered the sensor shows the total water level in the bucket.

If both the zero and the level is OK, the sensor is ready for use.

If they are not, please refer to the service and maintenance part of the manual.

#### 7. Removing the sensor

The sensor is removed in the following steps:

- Disconnect the sensor cable from the BB2.
- Dismount the sensor.
- Clean the sensor with a brush or clean cloth. Do not use a wire brush!
- Mount the protective cap (or a small plastic bag) on the sensor cable connector.

If the sensor needs cleaning, use warm water and a bottle brush to clean the measure cell; do not use a metallic brush or sharp tools.

The sensor housing may not be opend except by Cerlic service personel. Opening the sensor housing will void all warrenty.

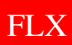

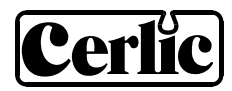

#### 8. Maintenance

All sensors age, which eventually leads to inaccurate measurements. Check the sensor's zero point about once every six months by lifting the sensor into the air and observing the level the FLX registers. The level is shown in the sensors info display (opened by simultaneously pressing I and ENTER). If the sensor is held vertically in air, the sensor should give the same level as the offset level in the menu.

If it does not, you should calibrate the zero point. (See section "Calibration")

#### **Incorrect Measurement**

If the sensor gives incorrect measurements even though the zero point has been calibrated, the sensor may need a level calibration. A description of how to do this can be found in the section "Calibration"

If the sensor is mounted in a strong current, an under pressure may form around the sensor. This will lead to a faulty measurement. The easiest way to avoid this type of problem is to mount a tube around the sensor in order to form a calm measuring well. The tube may rest on the bottom of the flume, but there must be some holes below the surface of the fluid in order to get the same level in the tube as in the flume.

#### 9. Sensor display

By simultaneously pressing  $\checkmark$  and ENTER you alter between BB2 main menu and the sensor information display for the selected sensor. On the sensor information page FLX shows in addition to the measured value, the current level, the totalizer, and the number of overflows.

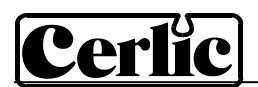

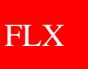

## 10. Menu for FLX sensor

Use  $\clubsuit$  or  $\clubsuit$  to select the sensor in the main display. The menu for the selected sensor is accessed by pressing ENTER for five seconds. If the selected sensor is not active (the text **No transmitter** is shown) a warning is displayed that asks you to make another choice in order to show the sensor menu.

### **Settings**

|       | Тад           | Name of the sensor (10 characters) shown in the main display.                                                                                                    |
|-------|---------------|----------------------------------------------------------------------------------------------------|
|       | Flume         | "Parshall", "Thompson", "Rect. wier", "RWC", "P & B",<br>"Cipoletti", "Sutro", "Venturi" or "Venturi U". One or more<br>parameter questions will follow the choice of flume. The Flume<br>selection is ignored when unit "mm" or "Inch" is used below.                                                                                                    |
|       | # Flumes      | 0-255, the number of parallel flumes.                                                                                                    |
|       | I-Time        | Integration time or dampening - can be set up to 999 seconds                                                                                                    |
|       | Unit          | "Inch", "MGD", "GPH" or "GPS" if US units are used,<br>"mm", "m <sup>3</sup> /h", "m <sup>3</sup> /s" or "l/s" if metric units are used.                                                                                                    |
|       | Preset        | 0-9999.9, volume, in kilo Gallon if US units are used, or m3 if metric units are used, to give a pulse on the pulse relay.                                                                                                    |
|       | Pulse Relay   | "-" "#1", or "#2". Check that the relay is not being used for cleaning                                                                                                    |
|       | Reset Sum     | "Yes", or "No", reset the totalizer.                                                                                                    |
|       | Overflow      | "Yes", or "No", count overflows.                                                                                                    |
|       | Auto Adj.     | "Yes", or "No", Automatic zero calibration adjustment when overflow is selected above.                                                                                                    |
|       | Reset Overfl. | "Yes", or "No", reset the overflow counter.                                                                                                    |
|       | Analog        | "None", "Out1", "Out2", "Out3", "Out4", "Out1+2", or "Out3+4".<br>Pick which analog output(s) to be used with sensor                                                                                                    |
|       | Second        | "Level", "Temp" or "=Prim". If two channels are chosen above,<br>the first will always give the primary value according to the<br>sensors selected scale. The second will either give the level<br>scaled 0-1000 mm, the temperature scaled 0-100°C, or the<br>same signal as the first. The temperature is additional<br>information, not a precision measurement.                                   |
| Calib | rate          |                                                                                                    |
|       | At Zero       | Set the offset (below) so the meter show zero at current level                                                                                                    |
|       | Offset        | +/- 0-99.9" if US units are used, +/- 0-999 mm if metric units are<br>used. Defines how far above (positive value) or below (negative<br>value) the sensor is placed vertically from the overflow edge. 0<br>means that the sensor is level with the overflow edge. When the<br>automatic zero point adjustment of the overflow function is<br>activated, the offset value is automatically set to 0. |
|       | Calibrate     | "No", "Zero", or "Level". Refer to calibration instructions for details.                                                                                                    |
|       | Cal. Level    | 0-99.9" if US units are used, 0-999 mm if metric units are used.<br>Level when the level calibration was done. Forced value to                                                                                                    |
|       |               | adjust span of sensor.                                                                                                    |
|       | 0-Cal.        | Date of last zero calibration.                                                                                                    |

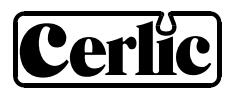

FLX

| Scale         | / Alarm     |                                                                                                    |  |  |
|---------------|-------------|----------------------------------------------------------------------------------------------------|--|--|
|               | Max         | Measured value corresponding to 100%, equal to 20 mA output signal (or 4 mA if 20-4 mA is used).                                    |  |  |
| Min           |             | Measured value corresponding to 0%, equal to 4 mA output signal (or 20 mA if 20-4 mA is used).                                      |  |  |
|               | Hi Alarm    | Level that activates an alarm when exceeded, $0 = not$ in use.<br>Level that activates an alarm when underpassed, $0 = not$ in use. |  |  |
|               | Low Alarm   |                                                                                                    |  |  |
|               | Alarm Relay | "-" "#1", "#2", or "#1 and #2". Check that the relay is not being used for cleaning                                                 |  |  |
| Syste         | m           |                                                                                                    |  |  |
|               | Туре        | Type of sensor, read only                                                                                                    |  |  |
|               | Serial      | Serial number of the sensor, read only                                                                                              |  |  |
| SoftW<br>Temp |             | Software version of the sensor, read only Sensor temperature, read only                                                             |  |  |
|               |             |                                                                                                    |  |  |
|               | Info        | Press "ENTER" to go to "info" read only menu. <u>This menu is for</u><br><u>Cerlic internal use.</u>                                |  |  |
|               | Sa 0        | Raw value for the zero level                                                                                                    |  |  |
|               | Sa 1        | Raw value for the calibrated level                                                                                                  |  |  |
|               | Level 1     | The calibrated level                                                                                                    |  |  |
|               | Ch1         | Current raw value                                                                                                    |  |  |
|               | Raw level   | Level without any compensation                                                                                                    |  |  |
|               | Reading     | Current measure value                                                                                                    |  |  |
|               | Samp/s      | Number of messages per second from the sensor.                                                                                      |  |  |
|               | Service     | Not accessible for users.                                                                                                    |  |  |
|               |             |                                                                                                    |  |  |

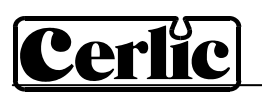

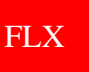

#### Level measurement

FLX can be configured for level measurement by selecting the unit "mm" or "inch" in the sensors settings menu. Type of flume, flume parameters and number of flumes selected are ignored. Preset, pulse relay and totalizer does not work for level measurement.

#### Parshall flume

When you select a Parshall flume, you must specify the following parameters:

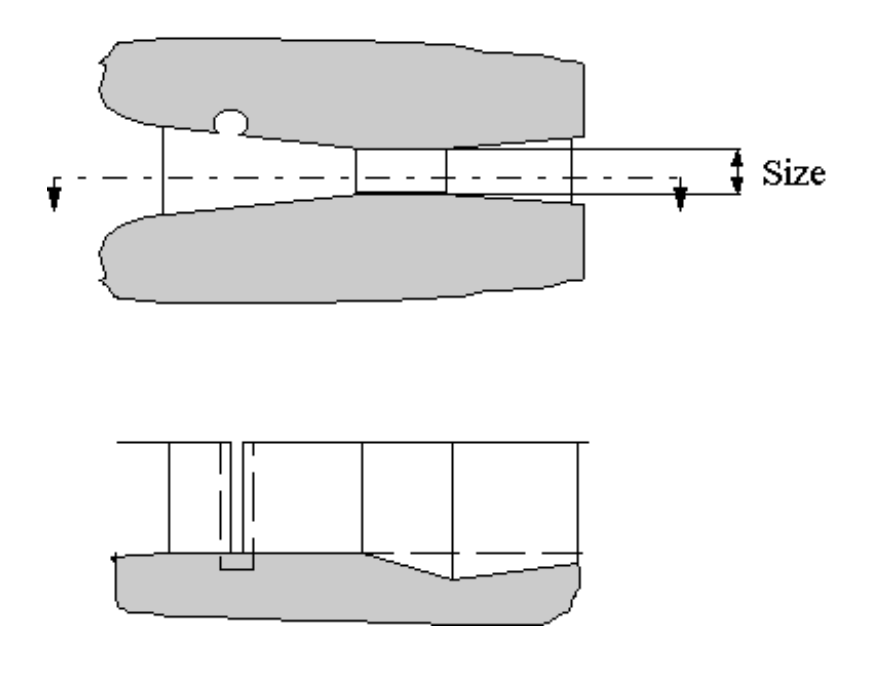

Size 1,2,3,6,9,12,18,24,36, The size of the Parshall flume in inches (see 48,60,72,84,96 " picture above)

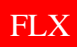

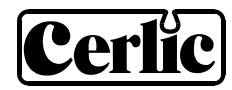

#### **Thompson Weir**

When you select a Thompson weir, you must specify the following parameters:

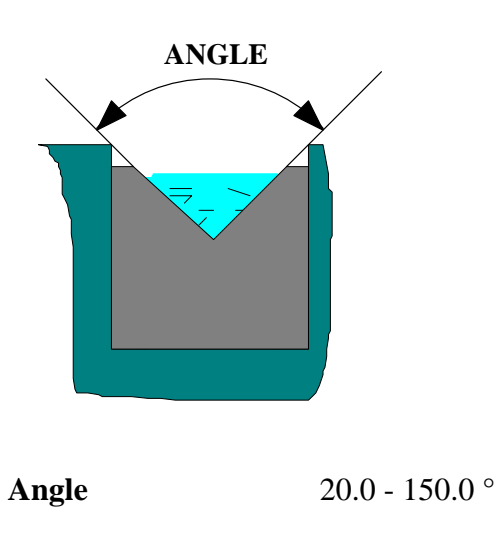

The weir's  $\alpha$ -angle (see the illustration above)

#### **Rectangular Weir**

When you select a Rectangular weir, you must specify the following parameters:

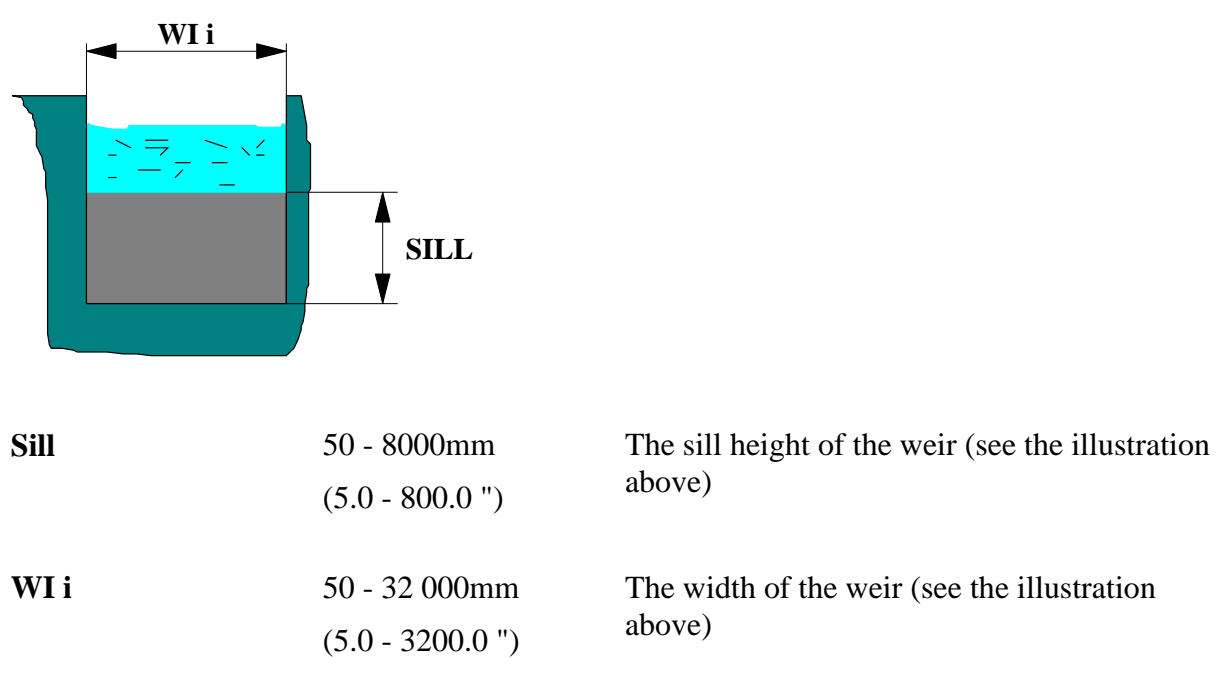

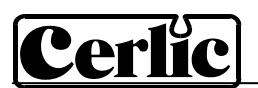

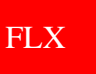

#### **Rectangular Weir with End Contractions**

When you select a Rectangular weir with end contractions, you must specify the following parameters:

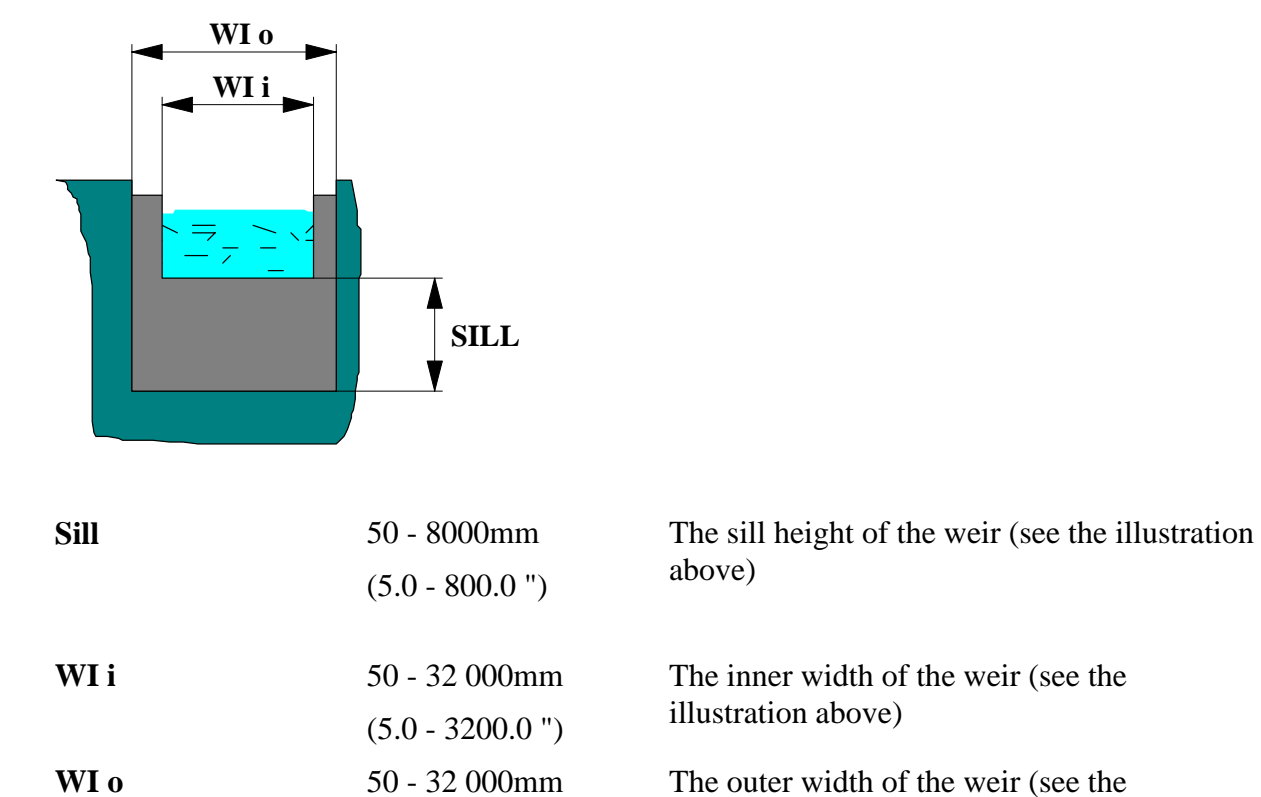

(5.0 - 3200.0 ")

#### **Palmer-Bowlus Flume**

When you select a Palmer-Bowlus flume, you must specify the following parameters:

illustration above)

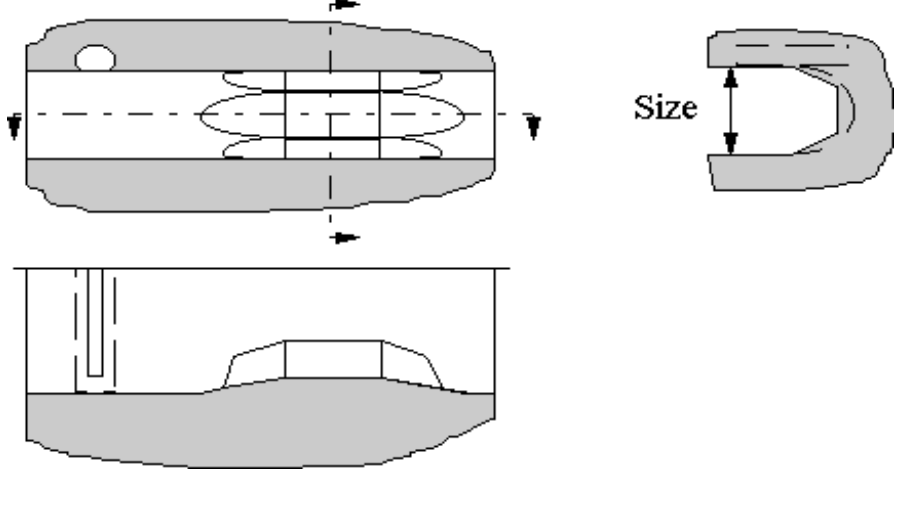

The size of the Palmer-Bowlus flume in inches (see the illustration above)

1 - 22 "

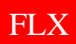

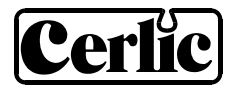

#### Cipoletti Weir

When you select a Cipoletti weir, you must specify the following parameters:

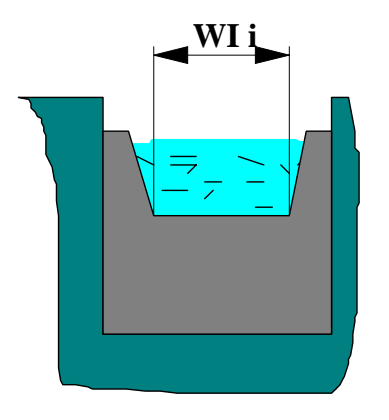

WI i

50 - 32 000mm (5.0 - 3200.0 ") The inner width of the weir (see the illustration above).

## Sutros Weir

When you select a Sutros weir, you must specify the following parameters:

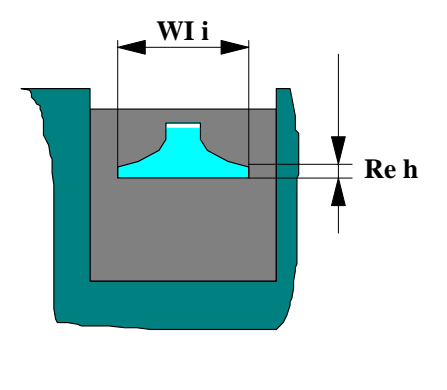

| Re h | 0 - 4000mm<br>(0.0 - 400.0 ")     | The sill height of the weir (see the illustration above). |
|------|-----------------------------------|-----------------------------------------------------------|
| WI i | 50 - 32 000mm<br>(5.0 - 3200.0 ") | The width of the weir (see the illustration above).       |

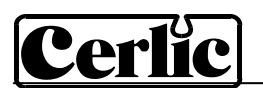

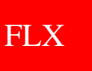

#### Venturi Flume with Rectangular Throat

When you select a Venturi flume with rectangular throat, you must specify the following parameters:

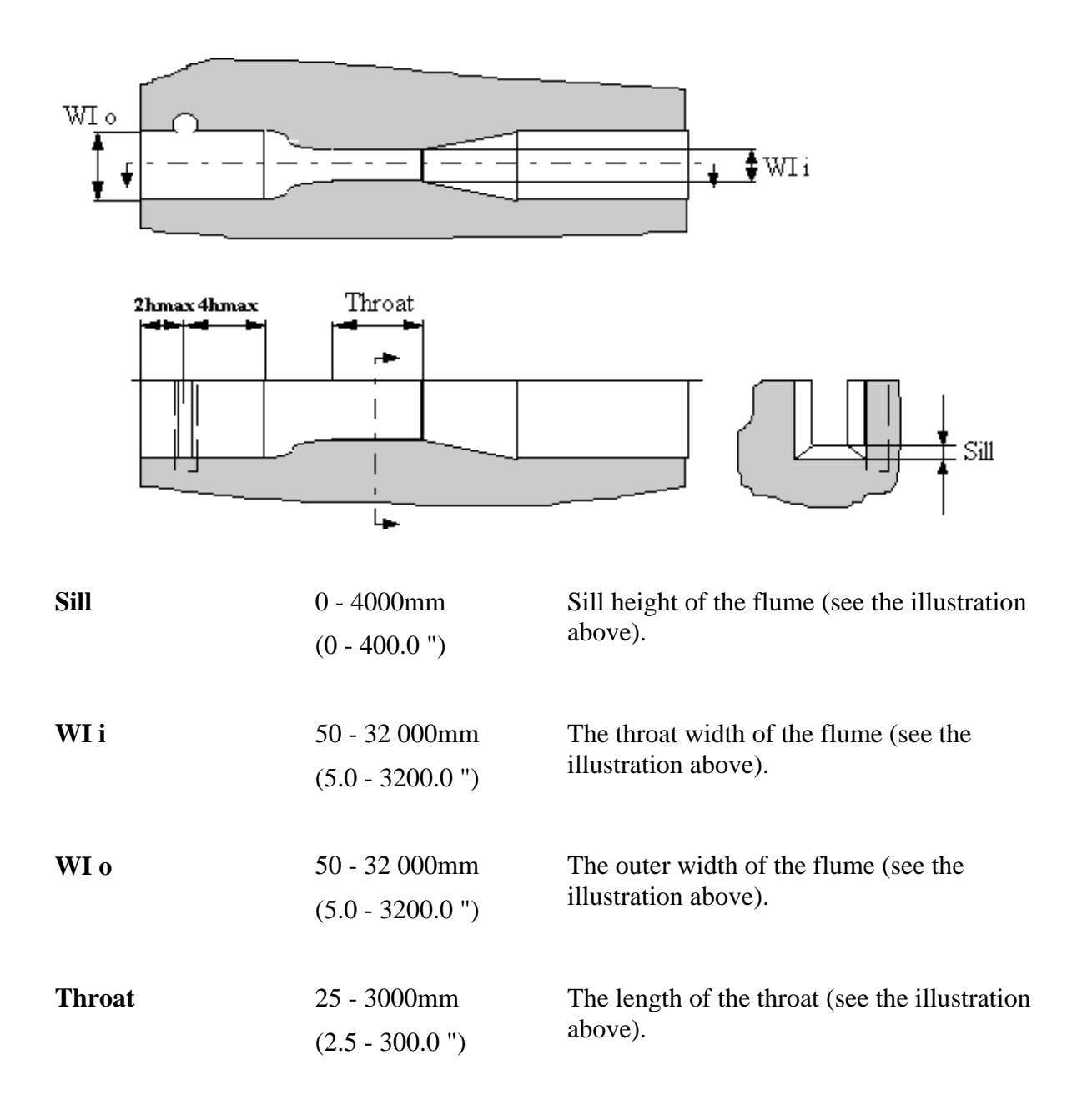

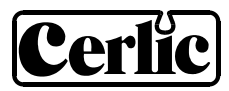

#### Venturi Flume with U-shaped Throat

When you select a Venturi flume with U-shaped throat, you must specify the following parameters:

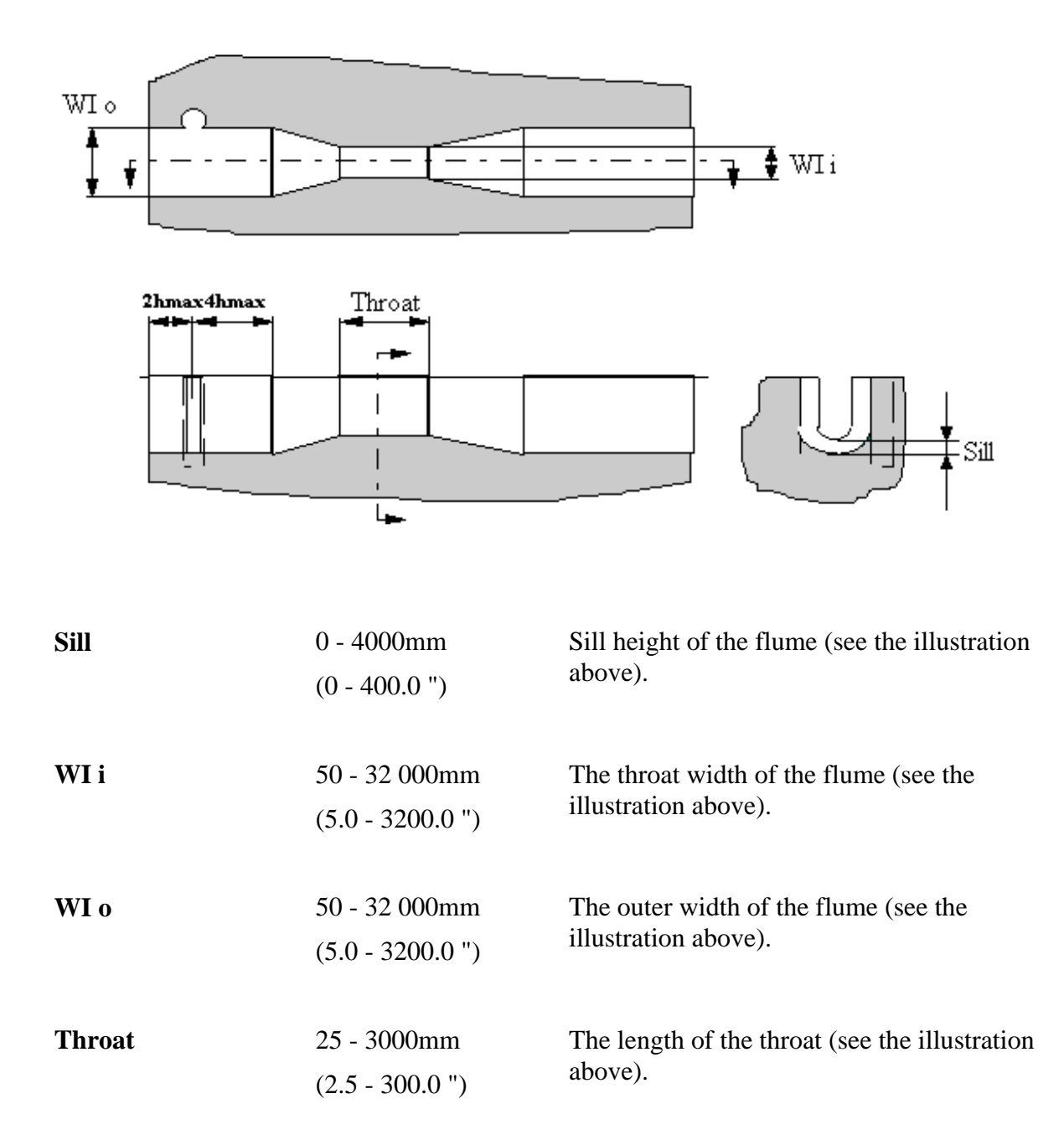

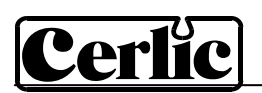

## 11. Calibration

The sensor is shipped pre-calibrated. The sensor will drift with time. Calibrations shall be done regularly following a maintenance schedule. Once every six months is recommended. Always leave the sensor in the measuring media with the power on for approximately 30 minutes before you begin calibrating. This allows the sensor to stabilize.

#### Zero calibration

The FLX has a zero point calibration function, which is based on lifting the sensor into the air (zero pressure) and pressing a key. The BB2 registers the signal from the sensor and bases all subsequent measuring on that signal level.

#### Follow these steps to calibrate the zero point:

- Enter the sensor menu. The output signal is frozen while the menus are open.
- Chose the sub menu "Calibrate".
- Chose " Calibrate ", then "Zero" and press ENTER.
- Place the sensor vertically, then press ENTER to start the sampling.
- A textbox will pop up saying "Standing by for stable signal". When the textbox disappears, the calibration is done.
- Exit the menu.
- Date of last zero calibration is shown at the bottom of screen "0-Cal".

Do a zero calibration two times a year in order to maintain good accuracy.

#### Level calibration

After a zero calibration, it is easy to check the accuracy of the sensor. Fill a bucket with approximately 25 cm (10") water. Carefully lower the sensor into the bucket until the sensor rests on the bottom of the bucket. Use a ruler and measure the water level. The level will be 12 mm (1/2") more than the meter shows due to black protective cap on end of sensor. NOTE! If an offset is entered in the sensors setting menu, the meter adds the value of the offset to the measured level. If the instrument shows a level different from the ruler then - a level calibration must be done.

#### Follow these steps to calibrate a level:

- Enter the sensor menu. The output signal is frozen while the menus are open.
- Chose the sub menu "Calibrate".
- Chose " Calibrate ", then ARROW UP to get"Level" and press ENTER.
- Carefully lower the sensor into the bucket, let the sensor rest on the bottom of the bucket, and hold it vertically, then press ENTER to start the sampling.
- A textbox will pop up saying "Standing by for stable signal ". When the textbox disappears, the calibration is done.
- Measure the water level in the bucket with a ruler.

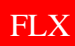

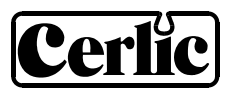

- <u>Subtract 12 mm (0,5") from the measured water level in the bucket and go to "Cal</u> <u>Level" in the Calibration menu and enter this value.</u> (Example; water level in the bucket is 20.625". Subtract 0,5" = 20.125". Enter this value in "Cal level".)
- Exit the menu.
- In the display mode of BB2, press ARROW DOWN + ENTER to get to the FLX information window.
- <u>Check that the level reading of the FLX corresponds to the water level in the bucket</u> <u>as per above.</u>

#### 12. Scaling

The "Scale / Alarm" menu allows the user to set the high and low boundaries for a 4-20mA output signal. In addition, this menu allows the user to set high and low alarms values that can be used to notify when the measurement has reached critical points.

Max sets the 20 mA point output

**Min** sets the 4 mA point output (may be a negative value)

Hi-Alarm sets the High Alarm set point

Low-Alarm sets the Low Alarm set point

## 13. Overflow functionality

When FLX is used to measure overflows, the number of overflows can be counted. The sensor must be leveled with the edge of the overflow threshold. By doing so, the automatic zero adjustment can be used. The positioning and mounting of the sensor shall with this exception be done in the same way as for normal flow measurement.

To make sure that the FLX registers overflows you can lift the sensor up and lower it into a bucket of water (200mm [7.8"]). Leave the sensor in the bucket for 1 minute, then check that the sensor information display in BB2 has registered an overflow. Make sure the level has been zero at least an hour prior to the overflow measure.

#### Automatic Adjustment

When registering overflows you can choose between calibrating the zero point manually, or selecting automatic adjustment of the zero point. We recommend that you use automatic adjustment of the zero point if that is possible. The automatic adjustment function is only available if you have activated the overflow registration function.

In order for automatic adjustment to work, the sensor must be placed in such a manner that its zero point is the same as the overflow edge.

The measuring point should be specified as zero and no overflow is permitted when you select automatic adjustment of the zero point.

Follow these steps to start automatic adjustment of the zero point:

- Make sure there is no overflow.
- Select the sensor in the measurement display
- Enter the sensor menu (press ENTER for approximately 5 seconds).
- Go to the "Settings" menu.

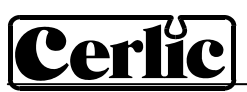

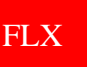

- Step down to "Offset" and enter 0.
- Step down to "Overflow" and select "Yes".
- Step down to "Autoadj." and select "yes".
- Exit the menu.

Automatic adjustment is now activated and will adjust for any zero point deviation in the sensor.

#### Resetting the overflow counter

Follow these steps to reset the overflow counter:

- Select the sensor in the measurement display
- Enter the sensor menu (press ENTER for approximately 5 seconds).
- Go to the "Settings" menu.
- Step down to "Clear Overfl." and select "Yes".
- Exit the menu.

#### 14. Totalizer

FLX has a built in totalizer, that registers the volume in m3 if metric units are used or thousands of Gallons if US units are used. The value of the totalizer is shown in the sensor information display.

#### **Resetting the internal totalizer:**

- Select the sensor in the measurement display
- Enter the sensor menu (press ENTER for approximately 5 seconds).
- Go to the "Settings" menu.
- Step down to "Clear Sum" and select "Yes".
- Exit the menu.

Resetting the internal totalizer does not affect an externally connected totalizer.

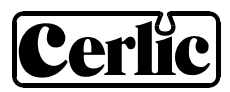

## 15. Technical data FLX

FLX

| FLX 1m                                                                                                    | P/N 11305551                                                                                                    |
|----------------------------------------------------------------------------------------------------|----------------------------------------------------------------------------------------------------|
| Material<br>Tube and electrode holder:<br>Top                                                                                                    | SIS2343 (316SS)<br>PVC                                                                                                    |
| Dimensions                                                                                                    | Ø28 x 1085 mm (Ø 1.1" x 43")                                                                                                    |
| Weight                                                                                                    | 1,8 kg (4 lbs)                                                                                                    |
| Process connection                                                                                                    | Immersion sensor                                                                                                    |
| Max immersion depth                                                                                                    | 94 cm (37")                                                                                                    |
| Max temperature                                                                                                    | 60°C (140°F)                                                                                                    |
| Measuring principle                                                                                                    | Pressure sensor                                                                                                    |
| Cable, connection                                                                                                    | 5-pin M12-plug                                                                                                    |
| Cable, length                                                                                                    | 5 +10 m (16 + 33 ft)                                                                                                    |
| Cable, material                                                                                                    | Polyurethane                                                                                                    |
| Enclosure                                                                                                    | IP65                                                                                                    |
|                                                                                                    |                                                                                                    |
|                                                                                                    |                                                                                                    |
| FLX 0.5m                                                                                                    | P/N 11305569                                                                                                    |
| FLX 0.5m<br>Material<br>Tube and electrode holder:<br>Top                                                                                                    | P/N 11305569<br>SIS2343 (316SS)<br>PVC                                                                                                    |
| FLX 0.5m<br>Material<br>Tube and electrode holder:<br>Top<br>Dimensions                                                                                                    | P/N 11305569<br>SIS2343 (316SS)<br>PVC<br>Ø28 x 585 mm (Ø 1,1" x 23")                                                                                                    |
| FLX 0.5m<br>Material<br>Tube and electrode holder:<br>Top<br>Dimensions<br>Weight                                                                                                    | P/N 11305569<br>SIS2343 (316SS)<br>PVC<br>Ø28 x 585 mm (Ø 1,1" x 23")<br>1,5 kg (4 lbs)                                                                                                    |
| FLX 0.5m<br>Material<br>Tube and electrode holder:<br>Top<br>Dimensions<br>Weight<br>Process connection                                                                                             | P/N 11305569<br>SIS2343 (316SS)<br>PVC<br>Ø28 x 585 mm (Ø 1,1" x 23")<br>1,5 kg (4 lbs)<br>Immersion sensor                                                                                                    |
| FLX 0.5m<br>Material<br>Tube and electrode holder:<br>Top<br>Dimensions<br>Weight<br>Process connection<br>Max immersion depth                                                                      | P/N 11305569<br>SIS2343 (316SS)<br>PVC<br>Ø28 x 585 mm (Ø 1,1" x 23")<br>1,5 kg (4 lbs)<br>Immersion sensor<br>43 cm (17")                                                                                                    |
| FLX 0.5m<br>Material<br>Tube and electrode holder:<br>Top<br>Dimensions<br>Weight<br>Process connection<br>Max immersion depth<br>Max temperature                                                   | P/N 11305569<br>SIS2343 (316SS)<br>PVC<br>Ø28 x 585 mm (Ø 1,1" x 23")<br>1,5 kg (4 lbs)<br>Immersion sensor<br>43 cm (17")<br>60°C (140°F)                                                                                                    |
| FLX 0.5mMaterial<br>Tube and electrode holder:<br>TopDimensionsDimensionsWeightProcess connectionMax immersion depthMax temperatureMeasuring principle                                              | P/N 11305569<br>SIS2343 (316SS)<br>PVC<br>Ø28 x 585 mm (Ø 1,1" x 23")<br>1,5 kg (4 lbs)<br>Immersion sensor<br>43 cm (17")<br>60°C (140°F)<br>Pressure sensor                                                                                                |
| FLX 0.5mMaterial<br>Tube and electrode holder:<br>TopDimensionsDimensionsWeightProcess connectionMax immersion depthMax temperatureMeasuring principleCable, connection                             | P/N 11305569<br>SIS2343 (316SS)<br>PVC<br>Ø28 x 585 mm (Ø 1,1" x 23")<br>1,5 kg (4 lbs)<br>Immersion sensor<br>43 cm (17")<br>60°C (140°F)<br>Pressure sensor<br>5-pin M12-plug                                                                              |
| FLX 0.5mMaterial<br>Tube and electrode holder:<br>TopDimensionsDimensionsWeightProcess connectionMax immersion depthMax temperatureMeasuring principleCable, connectionCable, length                | P/N 11305569<br>SIS2343 (316SS)<br>PVC<br>Ø28 x 585 mm (Ø 1,1" x 23")<br>1,5 kg (4 lbs)<br>Immersion sensor<br>43 cm (17")<br>60°C (140°F)<br>Pressure sensor<br>5-pin M12-plug<br>5 +10 m (16 + 33 ft)                                                      |
| FLX 0.5mMaterial<br>Tube and electrode holder:<br>TopDimensionsDimensionsWeightProcess connectionMax immersion depthMax temperatureMeasuring principleCable, connectionCable, lengthCable, material | P/N 11305569<br>SIS2343 (316SS)<br>PVC<br>$\emptyset 28 \times 585 \text{ mm} (\emptyset 1,1" \times 23")$<br>1,5 kg (4 lbs)<br>Immersion sensor<br>43 cm (17")<br>60°C (140°F)<br>Pressure sensor<br>5-pin M12-plug<br>5 +10 m (16 + 33 ft)<br>Polyurethane |

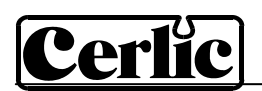

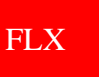

#### Certificate of conformity:

The FLX sensors along with their central unit BB2 are in conformance with the following EC Directive(s) when installed in accordance with the installation instructions contained in the product documentation:

| 73/23/EEC               | Low Voltage Directive as amended by 93/68/EEC                                                                        |
|-------------------------|----------------------------------------------------------------------------------------------------|
| 89/336/EEC              | EMC Directive as amended by 92/31/EEC and 93/68/EEC                                                                  |
| The following standards | and/or technical specifications have been applied:                                                                   |
| EN 61000-6-4:2001       | Electromagnetic compatibility (EMC) Part 6-4<br>Generic standards – Emission standard for industrial<br>environments |
| EN 61000-6-2:2001       | Electromagnetic compatibility (EMC) Part 6-2<br>Generic standards - Immunity for industrial environments             |
| EN 61010-1:2001         | Safety requirements for electrical equipment for measurement, control, and laboratory use                            |

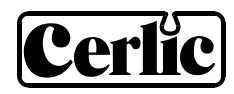

## Dimensions

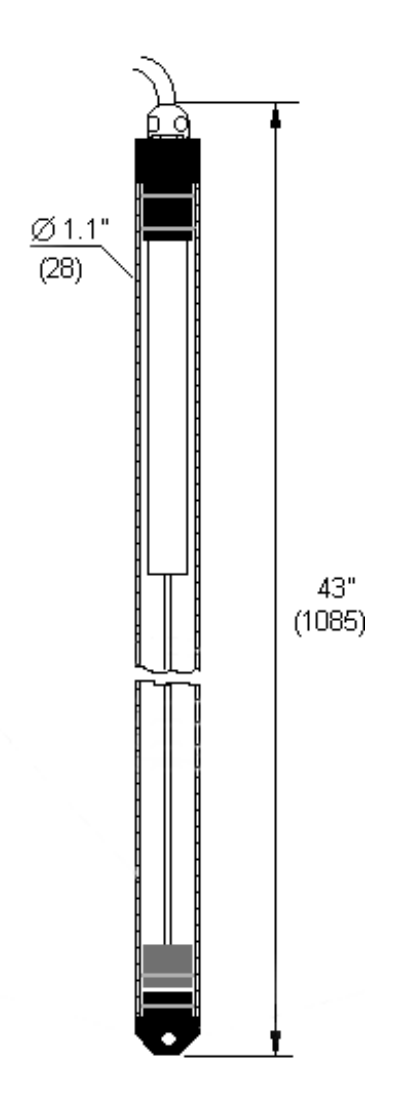

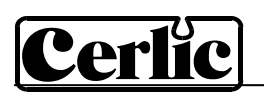

## Appendix 1, Optional slide rail

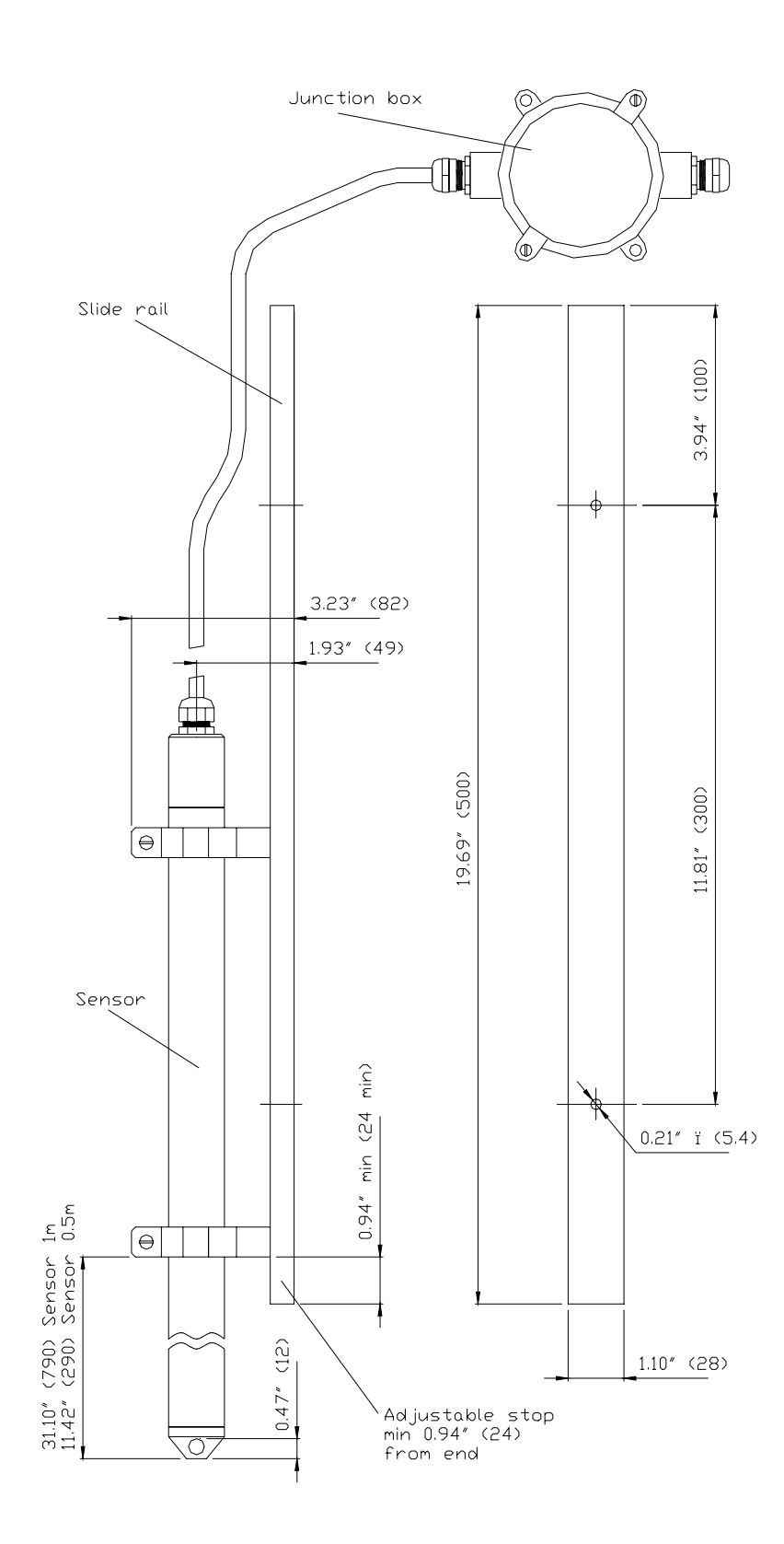

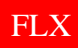

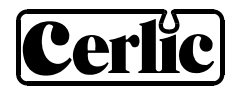

## **Appendix 2, Support information**

Before calling Cerlic Support, please collect the following information and have it at hand.

| Company                                                                                                    |
|----------------------------------------------------------------------------------------------------|
| Name                                                                                                    |
| Phone                                                                                                    |
| E-mail                                                                                                    |
| Sensor Type                                                                                                    |
| Position / Tag                                                                                                    |
| First go to the BB2 menu, it is accessed by pressing <b>1</b> and ENTER at the same time for five seconds. Select "System" and press ENTER.                                                                                                    |
| Version                                                                                                    |
| Serial                                                                                                    |
| Box temp                                                                                                    |
| Leave the BB2 menu by pressing $\clubsuit$ and ENTER at the same time. Use $\clubsuit$ or $\clubsuit$ to select the sensor in the main display. Go to the sensor menu, it is accessed by pressing ENTER for five seconds. Select "System" and press ENTER. |
| Туре                                                                                                    |
| Serial                                                                                                    |
| SoftW                                                                                                    |
| Select "Info", then press "ENTER" to go to the "info" menu.                                                                                                    |
| SA 0                                                                                                    |
| SA 1                                                                                                    |
| Level 1                                                                                                    |
| Ch1                                                                                                    |
| Raw level                                                                                                    |
| Reading                                                                                                    |
| In the menu "Settings"                                                                                                    |
| Flume                                                                                                    |
| No. flumes                                                                                                    |
| I-time                                                                                                    |
| In the menu "Calibration"                                                                                                    |
| Offset                                                                                                    |
|                                                                                                    |

Leave the BB2 menu by pressing  $\clubsuit$  and ENTER at the same time.

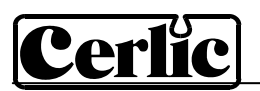

## **Appendix 3, Setup information**

This sheet can be used to document the setup of a sensor.

| Sensor Type    |  |
|----------------|--|
| Position / Tag |  |

In the System sub menu of the sensor menu the following information can be collected.

| Serial |  |
|--------|--|
| SoftW  |  |

In the Settings sub menu of the sensor menu the following parameters can be set.

| Flume       |   |
|-------------|---|
| Angle       | * |
| Inner width | * |
| Outer width | * |
| Sill        | * |
| Size        | * |
| Throat      | * |
| No. flumes  |   |
| I-time      |   |
| Analog      |   |
| Second      |   |
|             |   |

\* Depending on the type of flume one or more of these are used.

| In the Scale / Alarm | sub menu of the sensor menu the following parameters can be set. |
|----------------------|------------------------------------------------------------------|
| Max                  |                                                                  |
| Min                  |                                                                  |
| High alarm           |                                                                  |
| Low alarm            |                                                                  |
| Alarm Relay          |                                                                  |

Leave the BB2 menu by pressing **1** and ENTER at the same time.

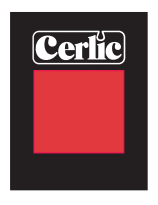

Cerlic Controls AB, P.O. Box 5084, SE-141 05 Kungens Kurva Tel: +46 8 501 694 00, Fax: +46 8 501 694 29, sales@cerlic.se www.cerlic.se